## 洪水氾濫シミュレーションシステム 操作マニュアル

トップページ

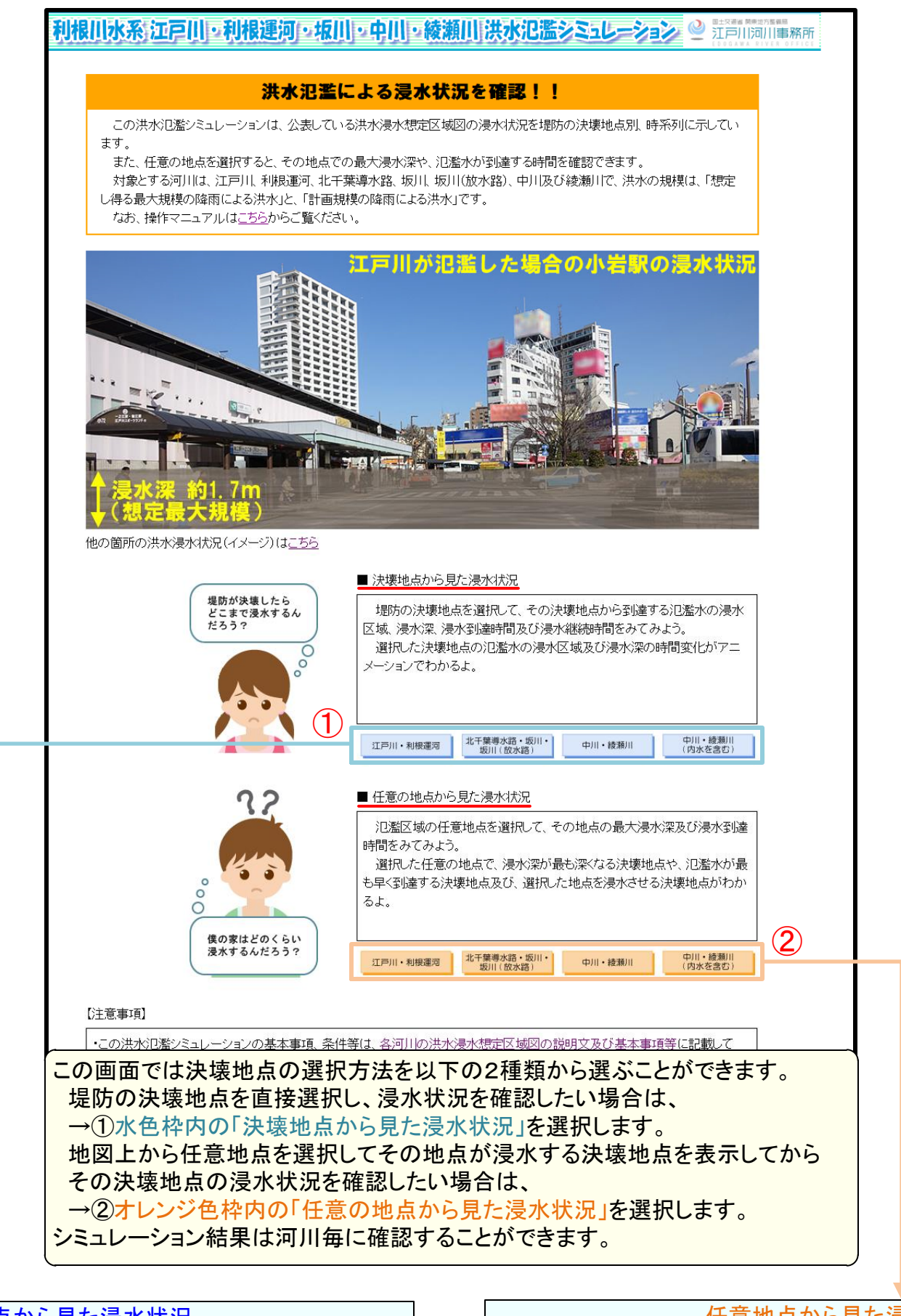

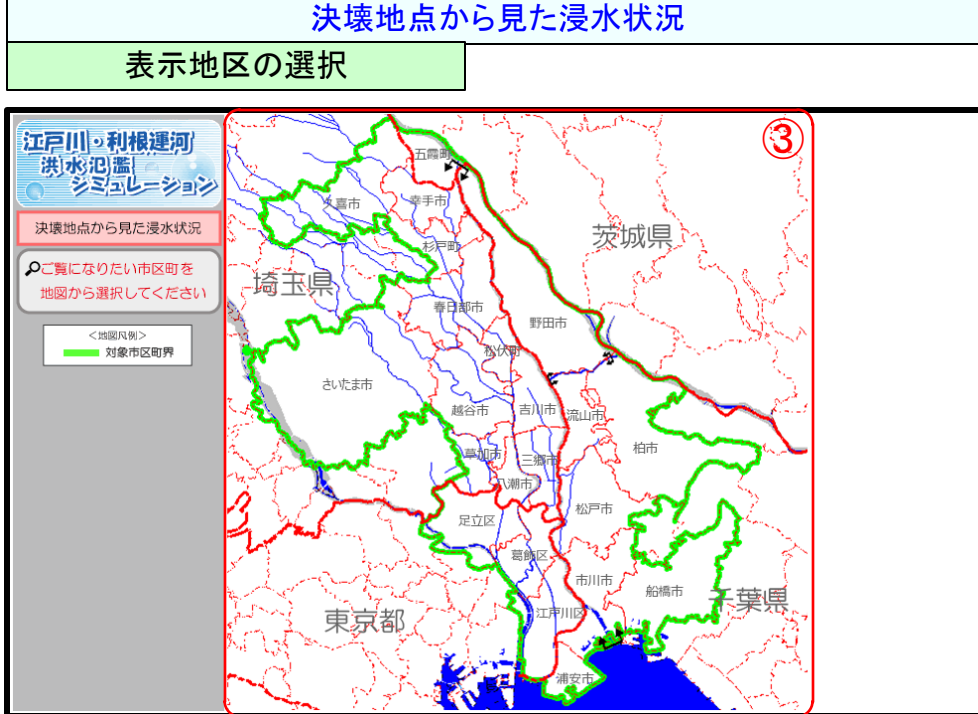

任意地点から見た浸水状況

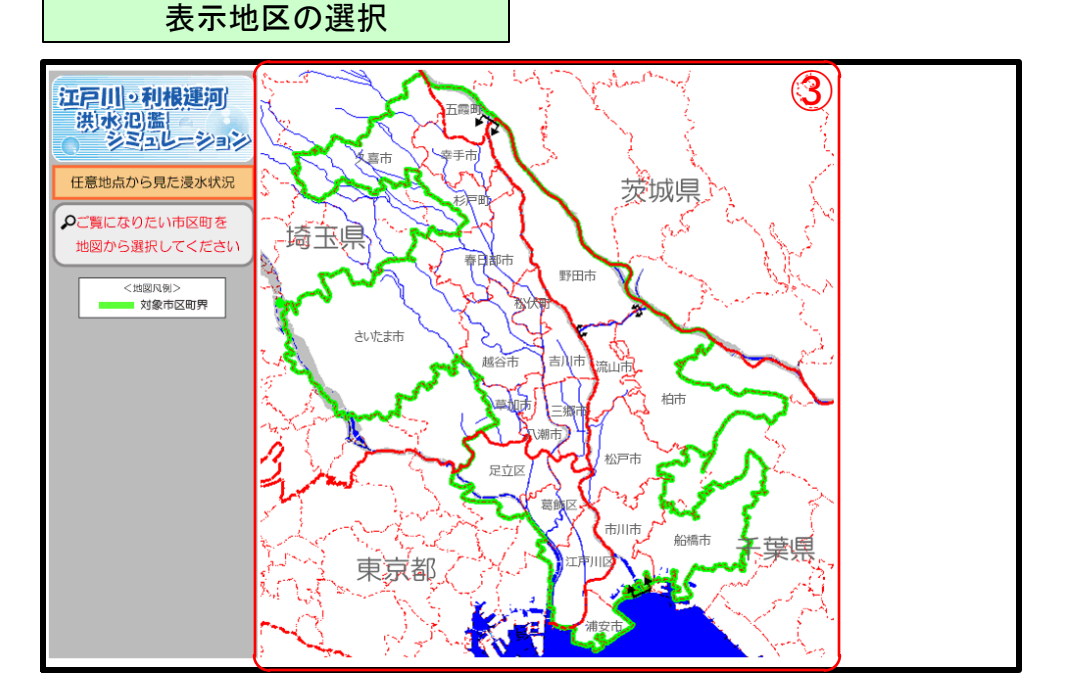

③シミュレーション結果を見たい市区町村を地図上からマウスでクリックすると、選択した市区町村が画面の中心に入るように 地図が表示されます。(対象となる河川の氾濫が及ばない市区町村については選択できません)

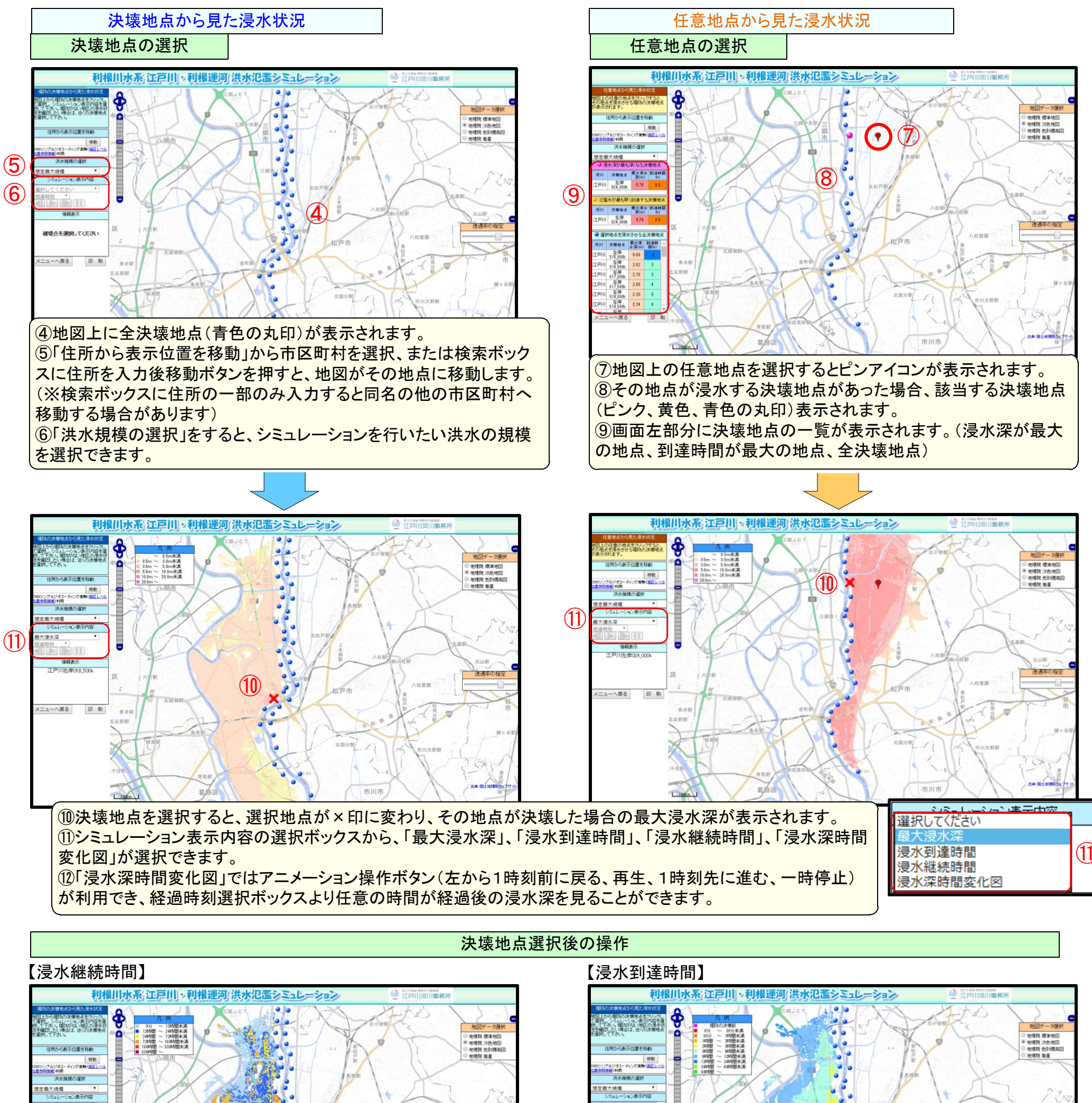

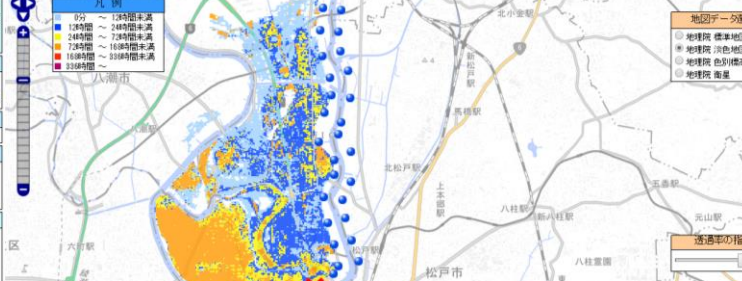

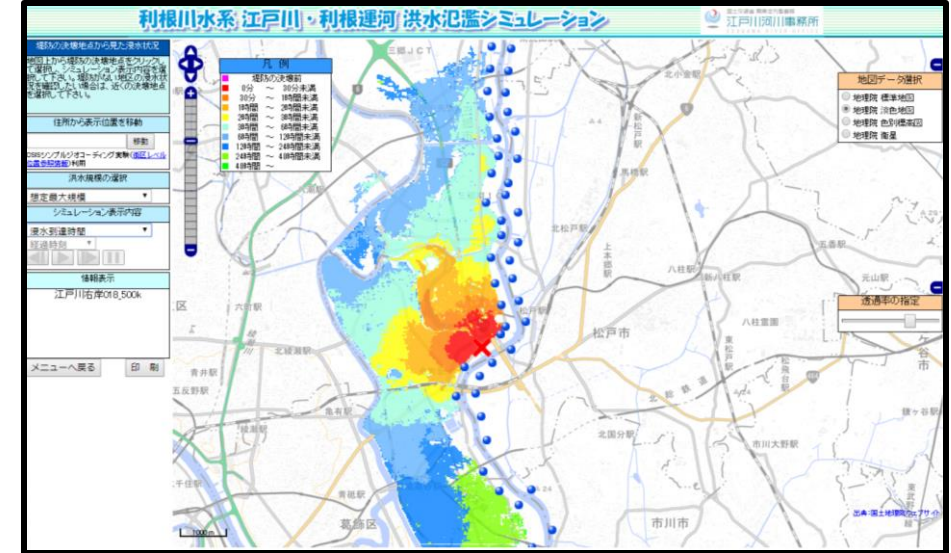

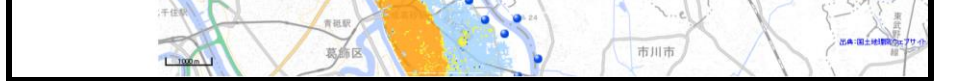

## 【浸水深時間変化図】

水糕続時間

情報表示 江戸川店岸018\_500k

メニューへ戻る 印 刷

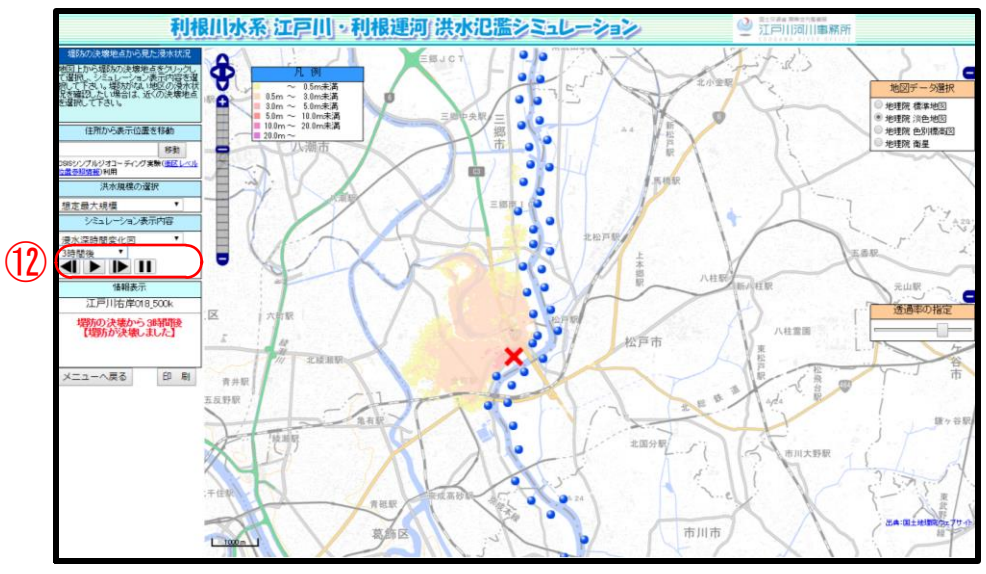